## Starfish Appointment Scheduling - Student View

When you first log in to your Starfish account, you will be directed to your **Success Network**. Here is where you will find your primary advisors, instructors, academic coaches, & tutors for appointment scheduling.

| Search services and people                                                                                                    |                                                                                                    |                                      |                                                                                                    |
|----------------------------------------------------------------------------------------------------|----------------------------------------------------------------------------------------------------|--------------------------------------|----------------------------------------------------------------------------------------------------|
| low can we help?                                                                                                    |                                                                                                    |                                      |                                                                                                    |
| our Connections                                                                                                    |                                                                                                    |                                      |                                                                                                    |
| Liberty Heidmann                                                                                                    |                                                                                                    | James Ortiz                          |                                                                                                    |
| Primary Advisor                                                                                                    | •                                                                                                    | Primary Advisor                      |                                                                                                    |
| Amy Southworth<br>Startish Tenant Administrator                                                                                                    |                                                                                                    |                                      |                                                                                                    |
|                                                                                                    |                                                                                                    |                                      |                                                                                                    |
| bur Services                                                                                                    |                                                                                                    |                                      |                                                                                                    |
| Northce                                                                                                    | Northce                                                                                                    |                                      | - <u>A</u>                                                                                                    |
|                                                                                                    | Summer of Concession, State of Concession, State of |                                      |                                                                                                    |
| ARC                                                                                                    | Financial Aid                                                                                                    |                                      | ITEC                                                                                                    |
| The Academic Resource Center (ARC) provides academic                                                                                                    | Financial aid can help you pay for                                                                                                    | your education through grants,       | Northcentral Technical College's (NTC) Information Technology                                                       |
| support that is specifically designed to assist students who are                                                                                                    | loans, work-study programs and s                                                                                                    | cholarships if you qualify for       | Entrepreneurial Center (ITEC) projects lab is a unique, vibrant                                                     |
| currently enrolled in a class or area or study at Northcentral<br>Technical College, Support is qualitable in a variable of formate                                                                                                    | assistance. Contact Northcentral                                                                                                    | rechnical College to speak with      | space designed to serve information Technology (11) and<br>optrography include students at the Waysay Computer (TEC |
| including in parces and live online sessions. Hours of Operation : EAESA or learning                                                                                                    |                                                                                                    | s to assist with completing your     | entrepreneutial minueu students at the wausau campus. If EC                                                         |
| including of the second second s |                                                                                                    | a source manufacture positions di lu | surves not only as a physical space for quiet study, creation of                                                    |
| including in person and live online sessions. Hours of Operation :<br>ARC Fall Hours I Monday-Thursday 9:00 am - 9:00 pm I Friday -                                                                                                    | programs when becoming a stude                                                                                                    | ent at NTC. Hours of Operation       | collaboration, but also a valuable resource for students. Hours of                                                  |

To schedule an appointment, click the drop-down arrow next to the providers name and select **Schedule.** 

|                                                                                                    | You are currently logged in as famility famberwoll (180004852).                                                                                                    |                                                                                                    |
|----------------------------------------------------------------------------------------------------|----------------------------------------------------------------------------------------------------|----------------------------------------------------------------------------------------------------|
| My Success Network                                                                                                    |                                                                                                    |                                                                                                    |
|                                                                                                    |                                                                                                    |                                                                                                    |
| Search services and people                                                                                                    |                                                                                                    | ٩                                                                                                    |
| How can we help?                                                                                                    |                                                                                                    |                                                                                                    |
| our Connections                                                                                                    | Schedule                                                                                                    |                                                                                                    |
| Liberty Heidmann                                                                                                    | Email James Ortiz                                                                                                    |                                                                                                    |
| Primary Advisor                                                                                                    | View Profile                                                                                                    |                                                                                                    |
| Amy Southworth<br>Startish Tenant Administrator                                                                                                    |                                                                                                    |                                                                                                    |
| our Services                                                                                                    |                                                                                                    |                                                                                                    |
| Northce<br>Filmment of                                                                                                    | Notice<br>Read II<br>Water II                                                                                                    | <b>*</b>                                                                                                    |
| ARC                                                                                                    | Financial Aid                                                                                                    | ITEC                                                                                                    |
| The Academic Resource Center (ARC) provides academic<br>support that is specifically designed to assist students who are<br>currently enrolled in a class or area of study at Northcentral<br>Technical College. Support is available in a variety of formats<br>including in person and live online sessions. Hours of Operation<br>ARC Fall Hours   Monday-Thursday 9:00 am - 9:00 pm   Friday -<br>Saturday 0:01 am - 17:01 nm   CHS Academic Bocrume Fall | Financial aid can help you pay for your education through grants,<br>loans, work-study programs and scholarships if you quality for<br>assistance. Context CWTeinentral Technical College to speak with<br>one of our Financial Aid specialists to assist with completing your<br>FAFSA or learning about the many other financial benefits and<br>programs when becoming a student at NTC. Hours of Operation:<br>Mondow _ Eridaw R 00 am _ 4 10 nm | Northcentral Technical College's (NTC) Information Technology<br>Entrepreneurial Center (ITEC) projects lab is a unique, vibrant<br>space designed to serve Information Technology (IT) and<br>entrepreneurial minded students at the Wausau Campus. ITEC<br>serves not only as a physical space for quiet study, creation or<br>collaboration, but also a valuable resource for students. Hours of<br>Onseration. ITEC: Ealt Heurs I MondayThureday 7:60 am 0:00 |

Next, you will be directed to the Scheduler that asks you to identify the **purpose** of the visit. Once you make a selection, click **Continue**.

| What do you need help with?            |                                            |          |
|----------------------------------------|--------------------------------------------|----------|
| Starfish Training                      |                                            | ^        |
| I need help clearing flags             | I need help raising flags                  |          |
| I need help setting up my office hours | I need help setting up my Starlish profile |          |
|                                        |                                            |          |
|                                        |                                            |          |
|                                        |                                            |          |
|                                        |                                            |          |
|                                        |                                            |          |
| CANCEL                                 |                                            | CONTINUE |

Next, Starfish displays the time blocks available for you to schedule an appointment. These time blocks show the appointment length, location and number of slots available. After you make a selection, click **Continue.** 

| 10-29  | -2018   | 3    | $\rightarrow$ |      | 11-05 | 5-2018        | Tuesday, October 30                    |      |                                        | 24 available |
|--------|---------|------|---------------|------|-------|---------------|----------------------------------------|------|----------------------------------------|--------------|
| ~      |         | Octo | ober 2        | 2018 |       | $\rightarrow$ | 8:00 am - 8:15 am<br>Student Services  | 15m  | 8:15 am - 8:30 am<br>Student Services  | 15m          |
| Su     | Mo<br>1 | Tu 2 | We 3          | Th.  | Fr    | Sa<br>6       | 8:30 am 8:45 am                        | 15m  | @ 8.45 am 0.00 am                      | 150          |
|        |         |      |               |      |       | 13            | Student Services                       | 1511 | Student Services                       |              |
| 14     |         |      |               |      |       | 20            |                                        |      |                                        | -            |
|        | 22      | 23   | 24            |      |       | 27            | 9:00 am - 9:15 am<br>Student Services  | 15m  | 9:15 am - 9:30 am<br>Student Services  | 15r          |
|        | 29      | 30   | 31            |      |       | - 1           |                                        |      |                                        |              |
| show g | group   | meet | ngs           |      |       |               | 9:30 am - 9:45 am<br>Student Services  | 15m  | 9.45 am - 10:00 am<br>Student Services | 15           |
|        |         |      |               |      |       |               | 10:00 am - 10:15 am<br>Student Conject | 15m  | 0 10:15 am - 10:30 am                  | 15r          |

Next, you will see a confirmation page. Here, Starfish shows a review of your selected appointment date, time, location, and reason for visit. You may also enter additional information prior to the visit in a text box. **NOTE:** The text box information is optional.

Once complete, click **Confirm** and an email is sent to the provider and the student, indicating the information of the upcoming appointment. The student also has an opportunity to change information in the Reason for Visit area before confirming the appointment.

| Tuesday, October 30 |   | Reason for Visit<br>I need help setting up my Starfish profile change |
|---------------------|---|-----------------------------------------------------------------------|
| 9:00 am - 9:15 am   | Г | If you want toll us a little hit should what's rown on so we can bein |
| Location            |   | a you mun, too as a nee on about minuto going on oo mo can norp       |
| Student Services    |   |                                                                       |
|                     |   |                                                                       |
|                     | L |                                                                       |
|                     |   |                                                                       |
|                     |   |                                                                       |
|                     |   |                                                                       |
|                     |   |                                                                       |
|                     |   |                                                                       |

On the last screen, Starfish displays hyperlinks that allow you to easily make a change to the appointment, return to the services page, or view your upcoming appointments in your Starfish account. You can simply close this screen by clicking the "x" if none of these options are needed.

| Schedule Appointment                       |                                   |   |
|--------------------------------------------|-----------------------------------|---|
| I look forward to seeing you!              |                                   |   |
|                                            |                                   | 1 |
|                                            |                                   |   |
|                                            |                                   |   |
| Date and Time                              | Make a change to this appointment |   |
| Tuesday, October 30<br>9:00 am - 9:15 am   | Return to the main Services page  |   |
|                                            |                                   |   |
| Location                                   | View all upcoming appointments    |   |
| Student Services                           |                                   |   |
| Reason for Visit                           |                                   |   |
| I need help setting up my Starfish profile |                                   |   |
|                                            |                                   |   |
|                                            |                                   |   |
|                                            |                                   |   |
|                                            |                                   |   |
|                                            |                                   |   |
|                                            |                                   |   |
|                                            |                                   |   |